# 在SPA300/SPA500系列IP电话上录制电话呼叫

#### 目标

实时录制允许录制电话对话。呼叫完成后,录音将进入语音邮箱,可以像访问任何其他语音邮件一样访问该邮箱。本文介绍如何在SPA300/500系列IP电话上记录呼叫。

## 适用设备

·SPA300 · SPA500

## 软件版本

•7.5.4

## 记录呼叫配置

#### 通过电话接口记录呼叫配置

步骤1.在电话菜单中,选择"用户首选项">"呼叫记录配置"。将显示"呼叫记录配置"菜单。

| Call Record Configuration |   |  |  |  |  |
|---------------------------|---|--|--|--|--|
| 1 🔚 Record Audio Mode     | 8 |  |  |  |  |
| 2-IRecord Beep Reminder   |   |  |  |  |  |
|                           |   |  |  |  |  |

步骤2.启用录音模式功能。此功能允许用户录制呼叫。

步骤3.(可选)要在开始通话记录时发出一次电话哔声,请启用"录音哔声提醒"。

步骤4.按保**存。** 

**注意:**如果电话不接受更改,请输入代码以解锁接口并更改属性。解锁电话的代码是\*\*#。

#### 通过Web配置实用程序记录呼叫配置

步骤1.登录Web配置实用程序并选择Voice > Phone。"电话"页面打开:

| Call Audio Recording |                  |                      |       |
|----------------------|------------------|----------------------|-------|
| Record Enable:       | yes 🔻            | Record Beep Remider: | yes 🔻 |
|                      | Undo All Changes | Submit All Changes   |       |

步骤2.从Record Enable下**拉列**表中选择是,以启用电话中的记录。

步骤3.从Record Beep Reminder下拉列表中选择yes,以启用Beep以录制呼叫。

步骤4.单击"提**交所有更改"**。

**注意:**您可以直接通过PC或通过统一通信(UC)设备访问电话。如果要更改Web配置实用程序 的设置,请确保已为接口启**用Web服**务器可写。要在接口上启用此功能,请选择**设置>安全配 置> Web服务器可写**,然后选择**是**。

## 录制实时呼叫

**注意:**在电话中配置记录功能时,这将显示在主屏幕上。要录制实时呼叫,请将外部存储设备 连接到SPA525G2的USB端口。

| 12/03 1                          | 1:17                         | 4          |                  | sntDispl | Name |
|----------------------------------|------------------------------|------------|------------------|----------|------|
| Line 1 C<br>To: 316-<br>316-268- | onnected<br>268-7586<br>7586 |            | 1:25 M<br>1 of 1 | 3333     |      |
| RecNow                           | StopRe                       | <b>c</b> ] |                  |          |      |

步骤1.输入要呼叫的电话号码。

步骤2.当行另一部分的用户应答时,选择带软键的RecNow。

步骤3.在要完成呼叫记录时选择StopRec。